## Hägernäs Strands Bryggor - Båtbokningsinstruktioner

Följ länken på hemsidan för att boka båt: <u>https://boka.se/hagernasstrandsbryggor/info</u>, nedan sida visas:

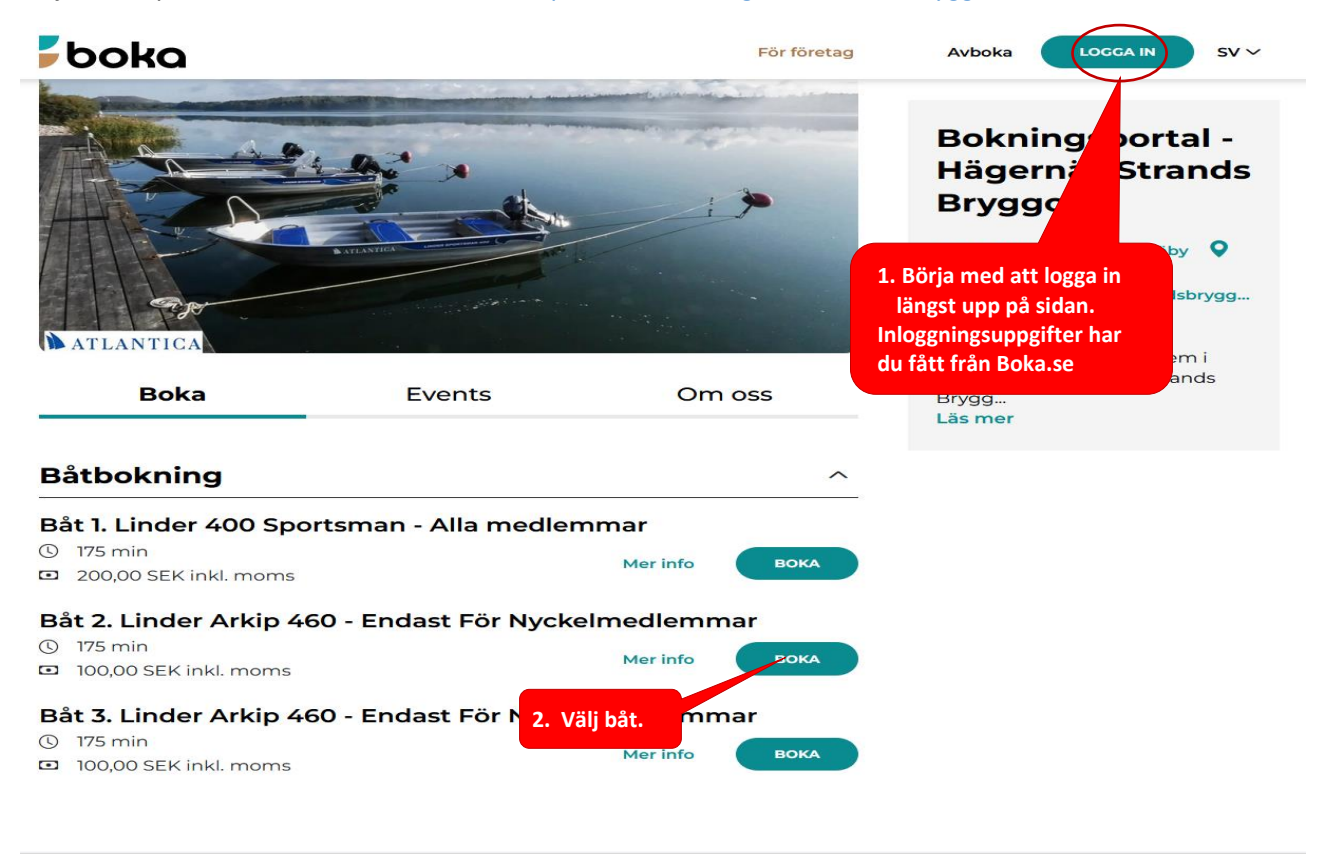

För företag

Båt 2. Linder Arkip 460 -Endast För Nyckelmedlemmar

boka

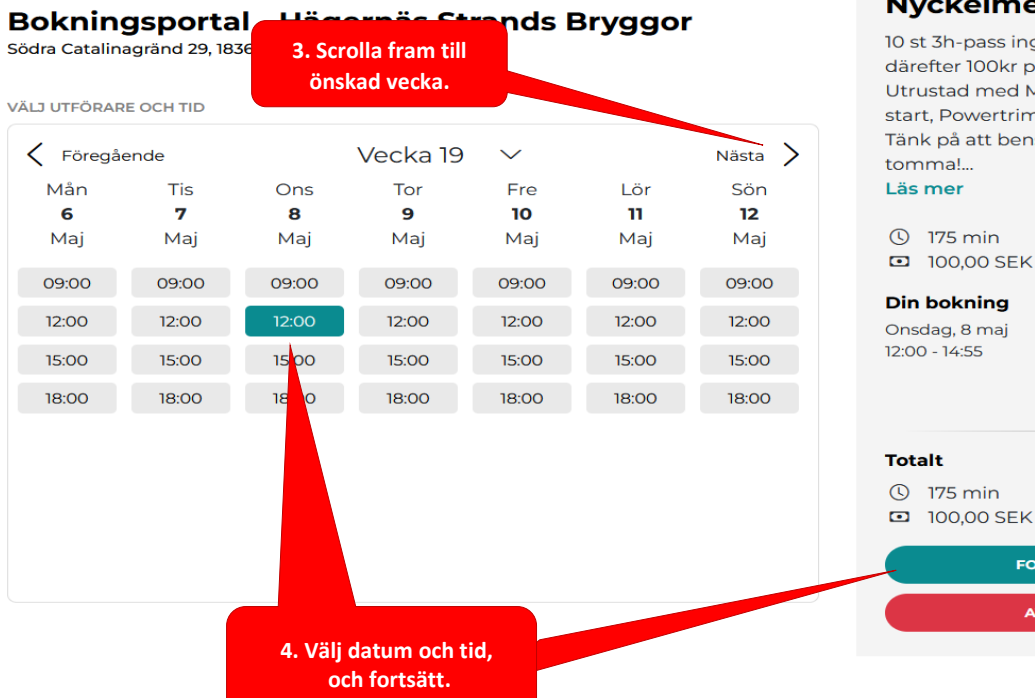

## Båt 2. Linder Arkip 460 - Endast För Nyckelmedlemmar

PETER HORVATH  $\sim$ 

10 st 3h-pass ingår i nyckelavgiften, därefter 100kr per 3h-pass. Utrustad med Mercury 50Hk, Elstart, Powertrim. OBS! Tänk på att bensintankarna är

Avboka

## Din bokning

100.00 SEK inkl. moms

FORTSÄTT AVBRYT

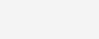

sv ~

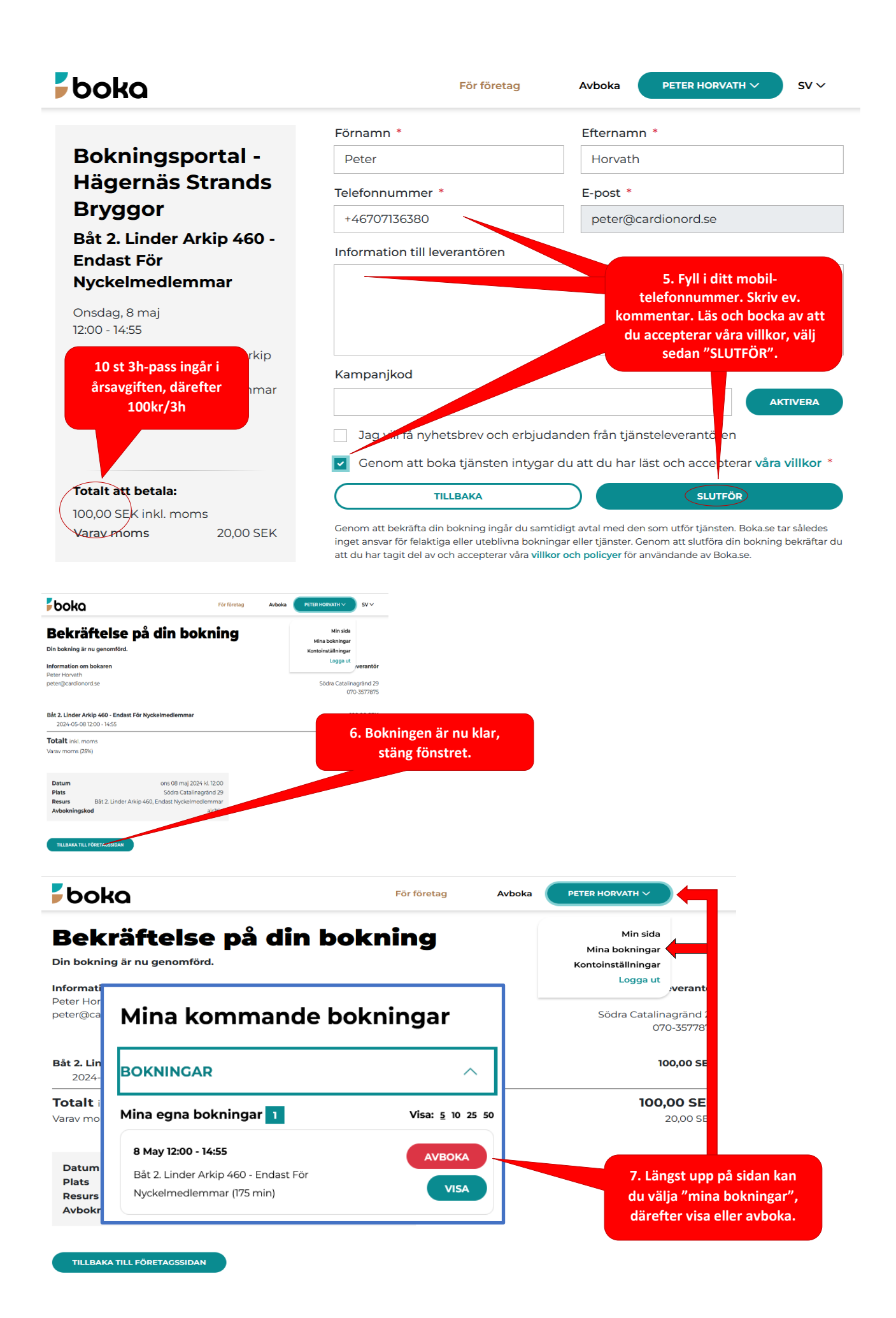